# **Know Your Potential**

# **Activity 1: Color Those Wires!**

## **Question 1:**

Select a color from the **ROYGB** palette. Tap on a wire to color it. Use the **Check Answer** button once all wires have been colored. **Tip**: Begin with **Red**; then use **Blue**. Then color remaining wires.

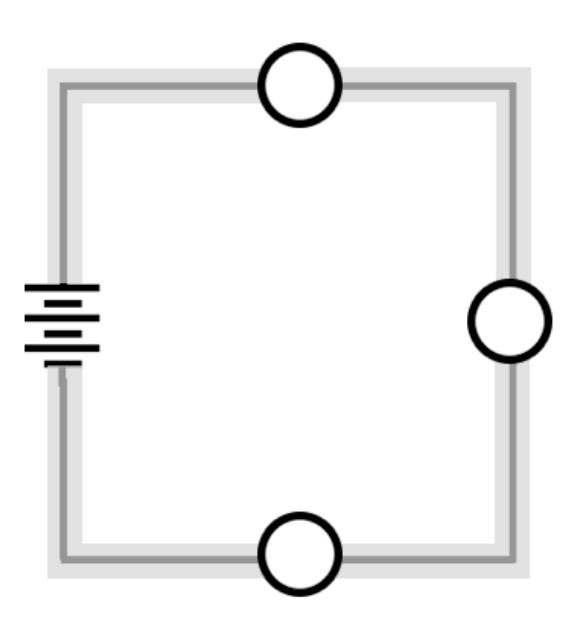

#### **Question 2:**

Select a color from the **ROYGB** palette. Tap on a wire to color it. Use the **Check Answer** button once all wires have been colored. **Tip**: Begin with **Red**; then use **Blue**. Then color remaining wires.

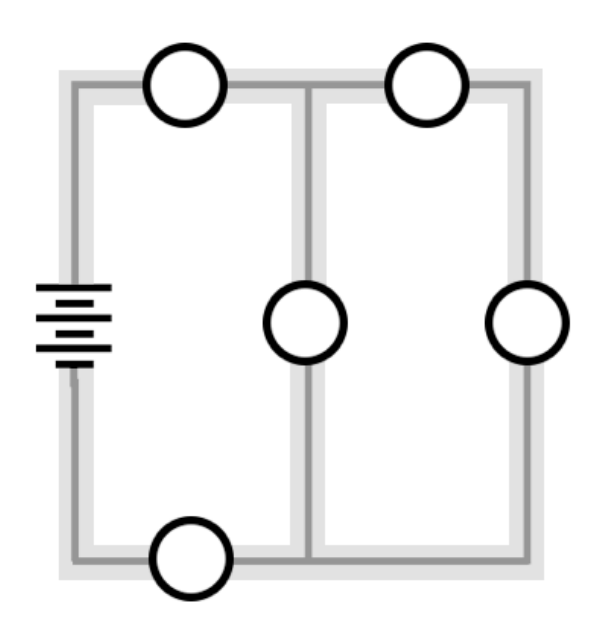

# Question 3:

Select a color from the **ROYGB** palette. Tap on a wire to color it. Use the **Check Answer** button once all wires have been colored. **Tip**: Begin with **Red**; then use **Blue**. Then color remaining wires.

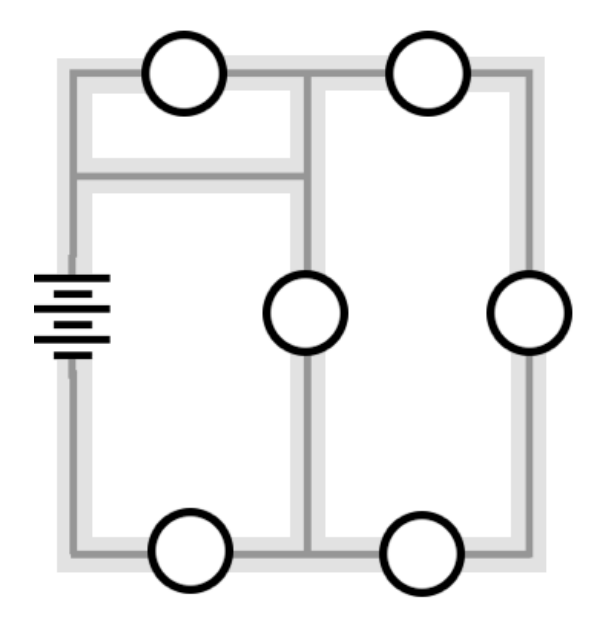

## **Question 4:**

Select a color from the **ROYGB** palette. Tap on a wire to color it. Use the **Check Answer** button once all wires have been colored. **Tip**: Begin with **Red**; then use **Blue**. Then color remaining wires.

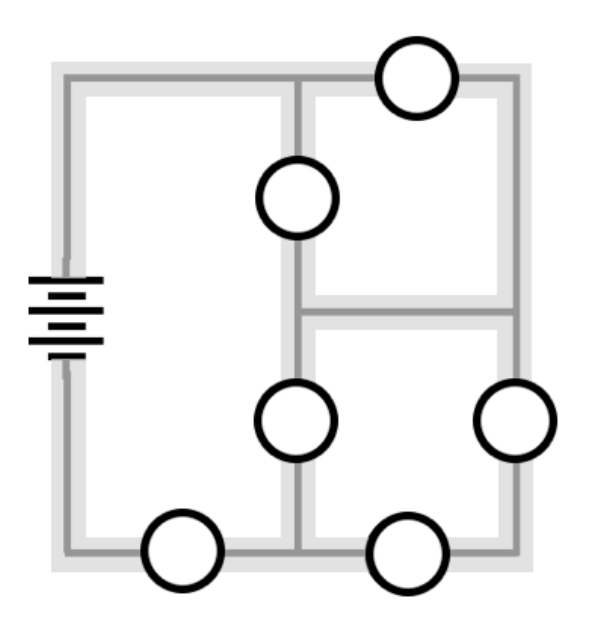

#### Activity 2: Which Bulbs Light?

## **Question 1:**

Use the **ROYGB** color palette to color all the wires. Then tap on any bulb that would light. Once done, tap the **Check Answer** button. **Note**: Tapping on a bulb toggles it on and off.

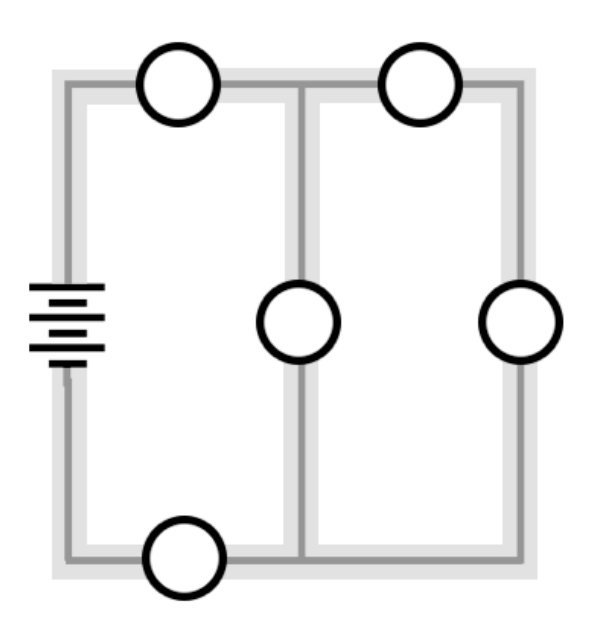

#### **Question 2:**

Use the **ROYGB** color palette to color all the wires. Then tap on any bulb that would light. Once done, tap the **Check Answer** button. **Note**: Tapping on a bulb toggles it on and off.

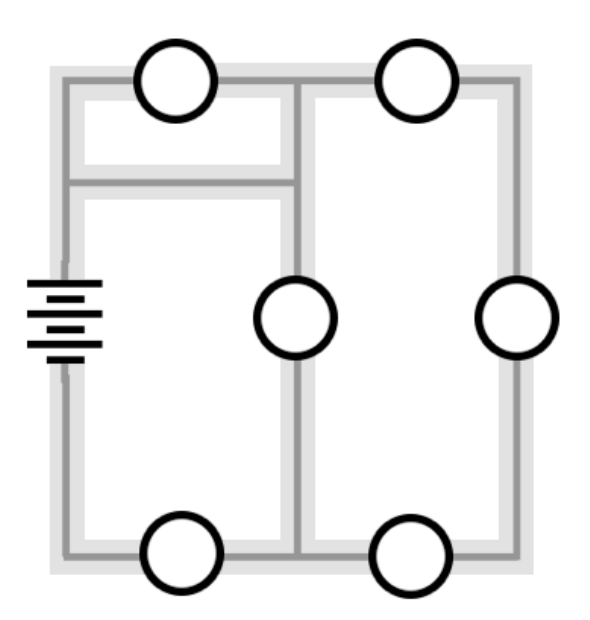

# **Question 3:**

Use the **ROYGB** color palette to color all the wires. Then tap on any bulb that would light. Once done, tap the **Check Answer** button. **Note**: Tapping on a bulb toggles it on and off.

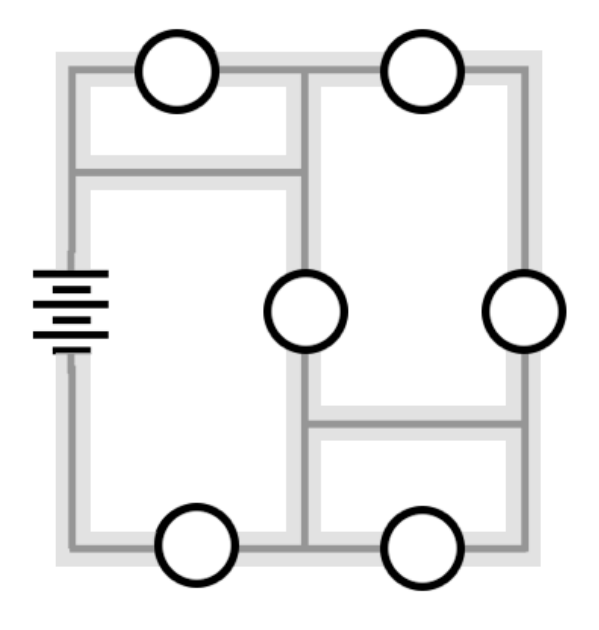

## **Question 4:**

Use the **ROYGB** color palette to color all the wires. Then tap on any bulb that would light. Once done, tap the **Check Answer** button. **Note**: Tapping on a bulb toggles it on and off.

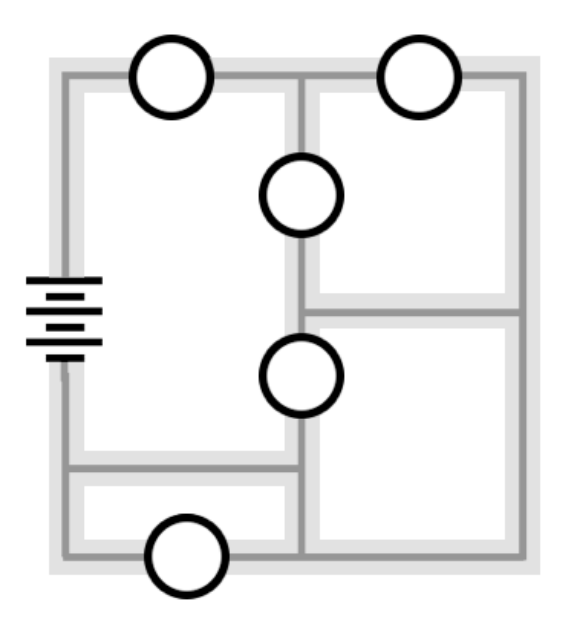

#### Activity 3: Volt On It!

## **Question 1:**

The I and R values are given. Use them to determine the electric potential (in volts) at the four indicated positions. If desired, begin by using the ROYGB palette to color code the wires.

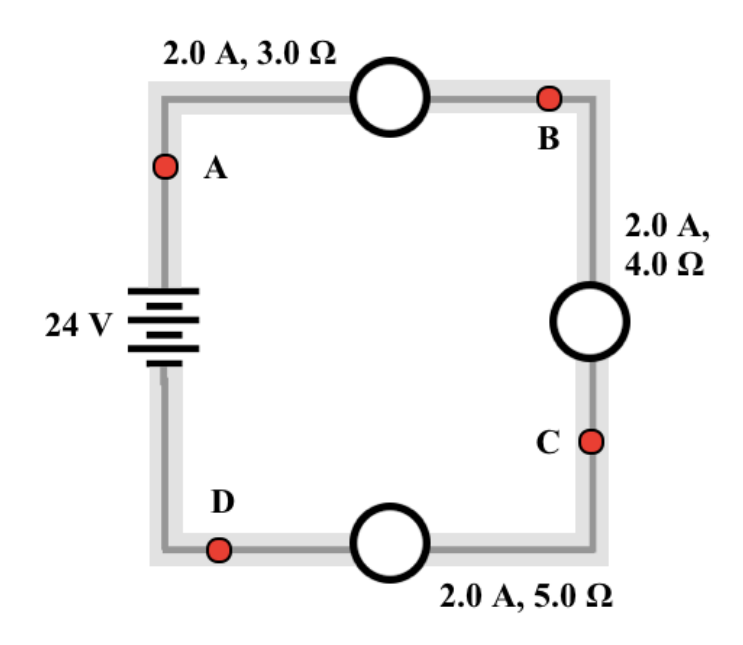

#### **Question 2:**

The I and R values are given. Use them to determine the electric potential (in volts) at the four indicated positions. If desired, begin by using the ROYGB palette to color code the wires.

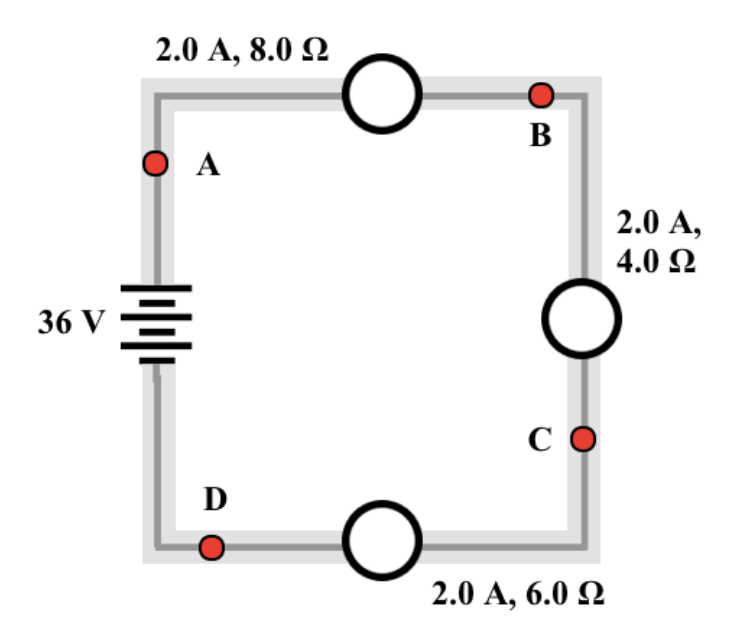

# **Question 3:**

The I and R values are given. Use them to determine the electric potential (in volts) at the four indicated positions. If desired, begin by using the ROYGB palette to color code the wires.

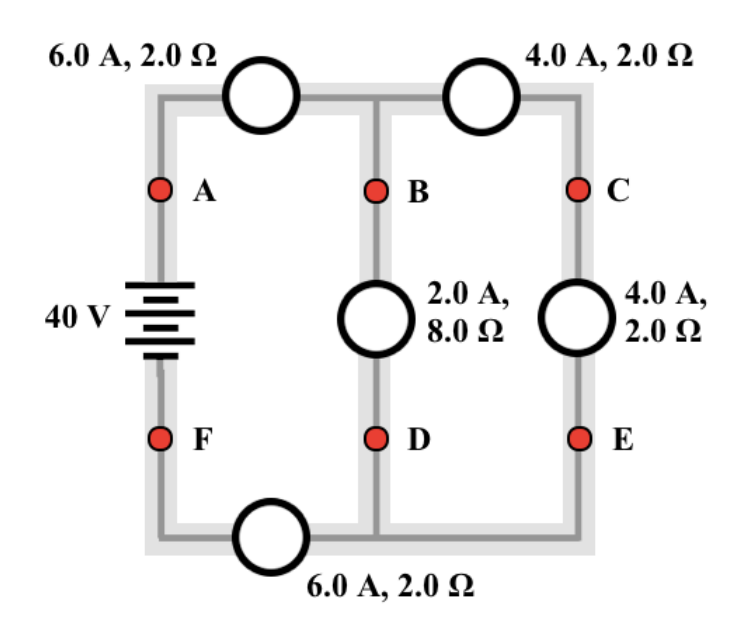

## **Question 4:**

The I and R values are given. Use them to determine the electric potential (in volts) at the four indicated positions. If desired, begin by using the ROYGB palette to color code the wires.

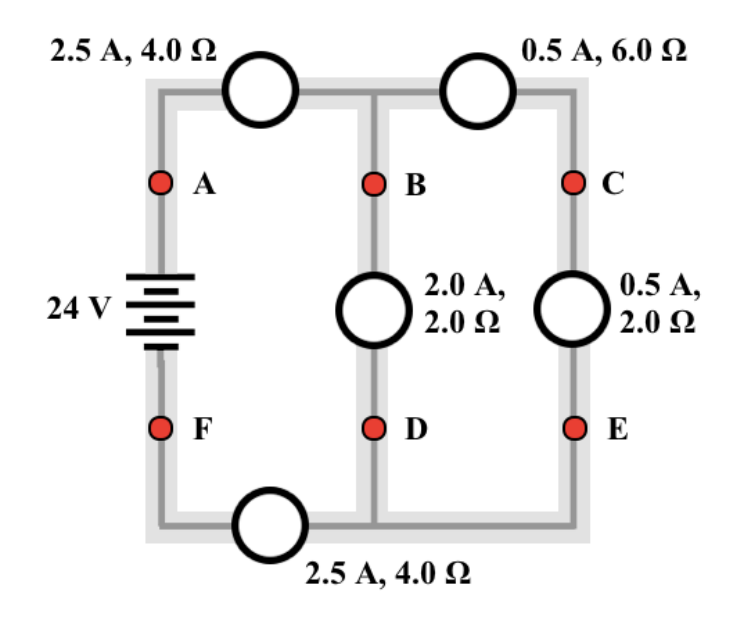